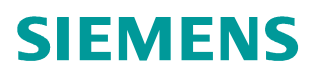

FAQ-03XKRNTD • 12/2014

# Torque Control of SINAMICS V90

SINAMICS V90, Torque Control

# Content

| 1 | Abstract                                                                      |                                                                                                    | . 3               |  |  |  |  |  |
|---|-------------------------------------------------------------------------------|----------------------------------------------------------------------------------------------------|-------------------|--|--|--|--|--|
| 2 | Function description of torque control of SINAMICS V90                        |                                                                                                    |                   |  |  |  |  |  |
|   | 2.1<br>2.2<br>2.2.1                                                           | Activation of torque control mode<br>Torque setpoint source<br>Use Al2 as torque setpoint                    | . 4<br>. 4<br>. 4 |  |  |  |  |  |
|   | 2.2.2<br>2.3<br>2.4                                                           | Direction and stop<br>Overspeed monitoring                                                                   | . 4<br>. 4<br>. 4 |  |  |  |  |  |
| 3 | Example: Use toque control of SINAMICS V90                                    |                                                                                                    |                   |  |  |  |  |  |
|   | 3.1<br>3.2<br>3.3                                                             | Project planning<br>Hardware connection<br>Parameter setting and commissioning steps                         | . 6<br>. 7<br>. 8 |  |  |  |  |  |
| 4 | Configure torque control of SINAMICS V90 via the PC software tool V-ASSISTANT |                                                                                                    |                   |  |  |  |  |  |
|   | 4.1<br>4.2<br>4.3                                                             | Select torque control mode<br>Select torque setpoint source<br>Set the function of the digital input signals | . 9<br>. 9<br>10  |  |  |  |  |  |

## 1 Abstract

Four basic control modes are available for the SINAMICS V90 servo drive:

- PTI Pulse train input position control mode
- IPos Internal position control mode
- S Speed control mode
- T Torque control mode

While using torque control mode with SINAMICS V90, the torque on the motor shaft is output in accordance with the torque setpoint. In most of the applications, a motor with torque control works with a speed master, for example, to realize the line tension control, or pressure control, etc.

Otherwise, if a motor with torque control works alone, and the output torque is larger then the load torque, the motor will keep accelerating, until overspeed occurs. SINAMICS V90 will inhibit the pulse, and output a fault signal, if overspeed occurs.

This document introduces that how to configure torque control for SINAMICS V90.

## 2 Function description of torque control of SINAMICS V90

#### 2.1 Activation of torque control mode

Torque control mode can be activated by setting P29003=3. **Attention:** 

Restart the servo drive to apply the settings of the torque control mode!

#### 2.2 Torque setpoint source

2 sources can be used as torque setpoint alternatively. It can be selected by the command TSET:

- TSET = 0 (Default) Use AI2 as torque setpoint
- TSET = 1 Use P29043 as torque setpoint

#### 2.2.1 Use Al2 as torque setpoint

In torque control mode, Al2 is used as torque setpoint by setting TSET = 0. The reference torque of Al2 is set in P29041[0]. For example:

- P29041[0] = 100% 10V corresponds to Rated\_Torque\*100%
- P20041[0] = 50% 10V corresponds to Rated\_Torque\*50%

#### 2.2.2 Use P29043 as torque setpoint

In torque control mode, P29043 is used as torque setpoint by setting TSET = 1. The value -100 ~ 100 set in P29043 corresponds to  $(-100\% ~ 100\%)^*$ Rated\_Torque.

#### 2.3 Direction and stop

The commands CWE and CCWE are used to control the motor rotating direction and stop:

- CWE = 1 Clockwise rotating enable
- CCWE = 1 Counter-clockwise rotating enable
- Both signals = 0/1 Stop, the internal setpoint is 0

#### 2.4 Overspeed monitoring

In torque control mode, if the actual speed is higher than the overspeed threshold, the fault F07901 is triggered, and the pulse is inhibited. The overspeed threshold is:

- Positive threshold: Positive speed limit + P2162
- Negative threshold: Negative speed limit P2162

The default setting of P2162 is 0rpm.

4 sources in total are available for the speed limit. You can select one of them via a combination of the commands SLIM1 and SLIM2:

| C                        | Digital signal                                                                                    |      |   |
|--------------------------|---------------------------------------------------------------------------------------------------|------|---|
| ວ<br>                    | SLM2                                                                                              | SLM1 |   |
| Internal speed limit 1   | P29070[0]: positive speed limit<br>P29071[0]: negatvie speed limit                                | 0    | 0 |
| External speed limit(AI) | P29060: Scaling for analog<br>speed setpoint (maximum<br>speed setpoint corresponding<br>to 10 V) | 0    | 1 |
| Internal speed limit 2   | P29070[1]: positive speed limit<br>P29071[1]: negatvie speed limit                                | 1    | 0 |
| Internal speed limit 3   | P29070[2]: positive speed limit<br>P29071[2]: negatvie speed limit                                | 1    | 1 |

<Table 2-1 Speed limit selection>

## 3 Example: Use toque control of SINAMICS V90

## 3.1 Project planning

In this example, AI2 is used as the torque setpoint, and the speed limit is set in "Internal speed limit 1", the other commands are planning as below:

| Signal | Command | Initial state | Comment                                                                                                    |
|--------|---------|---------------|----------------------------------------------------------------------------------------------------|
| DI1    | SON     | 0             | Servo ON:<br>• Rising edge: servo power ON<br>• Falling edge: OFF2 in T mode                                                                                                    |
| DI2    | RESET   | 0             | Reset alarms: <ul> <li>Rising edge: reset alarms</li> </ul>                                                                                                    |
| DI3    | CWL     | 1             | <ul> <li>Positive hardware limit:</li> <li>High level: condition for operation</li> <li>Falling edge: E-stop(OFF3)</li> </ul>                                                                        |
| DI4    | CCWL    | 1             | Negative hardware limit: <ul> <li>High level: condition for operation</li> <li>Falling edge: E-stop(OFF3)</li> </ul>                                                                                 |
| DI5    | CWE     | 0             | Clockwise rotating enable: <ul> <li>High level: Enable clockwise rotating</li> <li>Low level : Disable clockwise rotating</li> </ul> Refer to chapter 2.3.                                           |
| DI6    | CCWE    | 0             | <ul> <li>Counter-clockwise rotating enable:</li> <li>High level: Enable counter-clockwise rotating</li> <li>Low level : Disable counter-clockwise rotating</li> <li>Refer to chapter 2.3.</li> </ul> |
| DI7    | TSET    | 0             | Set to 0, AI2 is used as torque setpoint.<br>Refer to chapter 2.2                                                                                                    |
| DI8    | SLIM1   | 0             | Set to 0, "Internal speed limit 1" is selected by<br>SLIM1 and SLIM2.<br>Refer to chapter 2.4                                                                                                    |
| DI9    | EMGS    | 1             | E-stop:<br>• High level: condition for operation<br>• Falling edge: E-stop(OFF3)                                                                                                    |

## 3.2 Hardware connection

The hardware connection diagram is shown in Fig3-1.

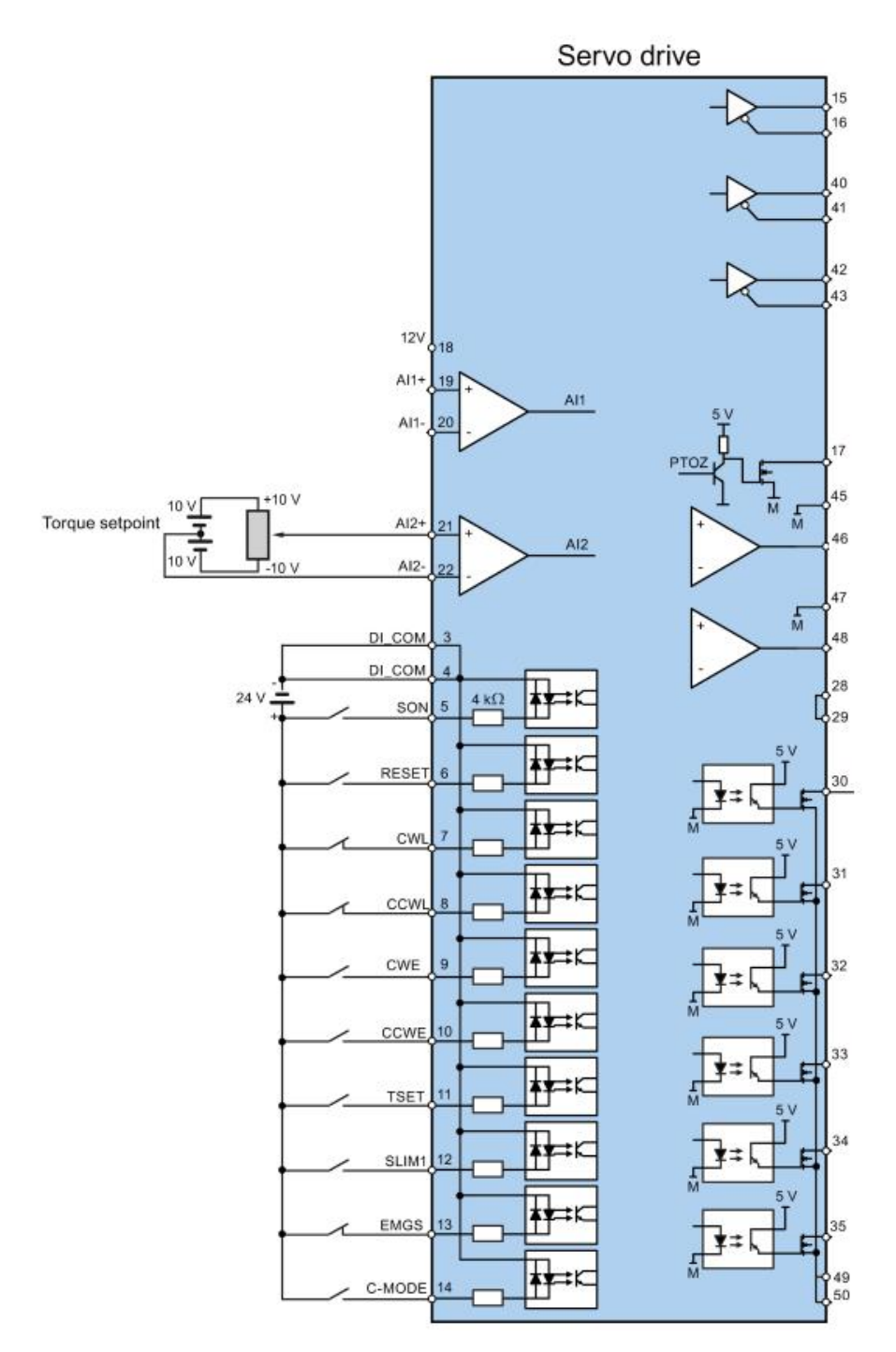

<Fig 3-1 Hardware connection diagram>

## 3.3 Parameter setting and commissioning steps

| Step | Description                                                                                                    |
|------|----------------------------------------------------------------------------------------------------|
| 1    | Switch off the main supply.                                                                                                    |
| 2    | Power off the servo drive and connect the cables as shown in Fig3-1.<br>The digital signals CWL, CCWL and EMGS must be kept at high level<br>to ensure normal operation.                                                                                                    |
| 3    | Power on the servo drive.                                                                                                    |
| 4    | Switch to the torque control mode by setting $P29003 = 3$ .                                                                                                    |
| 5    | Restart the servo drive to apply the settings of the torque control mode.                                                                                                    |
|      | Configure necessary digital input signals by setting the following parameters:                                                                                                    |
| 6    | <ul> <li>p29301[3] = 1, DT : SON</li> <li>p29302[3] = 2, DI2 : RESET</li> <li>p29303[3] = 3, DI3 : CWL</li> <li>p29304[3] = 4, DI4 : CCWL</li> <li>p29305[3] = 12, DI5 : CWE</li> <li>p29306[3] = 13, DI6 : CCWE</li> <li>p29307[3] = 18, DI7 : TSET</li> <li>p29308[3] = 19, DI8 : SLIM1</li> </ul> |
| 7    | Configure the torque setpoint scaling and speed limitation by setting<br>the following parameters:<br>• p29041[0] = 100, the reference torque of Al2 is Rated_Torque*100%<br>• P29070[0] = 3000, positive speed limit is 3000rpm<br>• P29071[0] = -3000, negative speed limit is -3000rpm            |
| 8    | Initialize the digital input signals:<br>• DI3(CWL), DI4(CCWL) and DI9(EMGS) are at high level(1).<br>• Other DIs are at low level(0).                                                                                                    |
| 9    | Clear the faults and alarms by the rising edge of DI2 (RESET).                                                                                                    |
| 10   | Change SON status to be high level (1) and servo motor starts running according to the configured torque setpoint.                                                                                                    |
| 10   | The actual torque of the servo motor can be viewed from the BOP operating display. The default display is actual speed. You can change it by setting p29002=2 to display the actual torque.                                                                                                    |
|      | The system commissioning in torque control mode ends.                                                                                                    |
| 11   | You can check the system performance. If it is not ok, you can adjust it.                                                                                                    |

## 4 Configure torque control of SINAMICS V90 via the PC software tool: V-ASSISTANT

Attention: You cannot switch on the servo drive via the control panel of V-ASSISTANT in torque control mode.

#### 4.1 Select torque control mode

| See | Fig4-1 | • |
|-----|--------|---|
|-----|--------|---|

| SIEMENS SINAMICS V-ASSISTANT                                    |                 |                                                                     |                                           |                                                                                             |                                                                          |                                    |  |  |  |
|-----------------------------------------------------------------|-----------------|---------------------------------------------------------------------|-------------------------------------------|---------------------------------------------------------------------------------------------|--------------------------------------------------------------------------|------------------------------------|--|--|--|
| Project Edit Switch Tools Help<br>🕐 🔁 🎜 🛎 🗶 🦉 🕼 🕼 🖉 💋 🦾 🏢 🏧 📪 🤗 |                 |                                                                     |                                           |                                                                                             |                                                                          |                                    |  |  |  |
| Task Navigation                                                 | Drive Selection |                                                                     |                                           | Motor Selection                                                                             |                                                                          |                                    |  |  |  |
| Select drive                                                    |                 | A Siemens SINAMICS<br>following order numb                          | S V90 drive with the<br>per is selected.  | 14                                                                                          | A Siemens SIMOTICS motor with the<br>following order number is selected. |                                    |  |  |  |
| <ul> <li>Parameterize</li> </ul>                                |                 | SSL3210-5FE10-4UA<br>Line supply:<br>Rated power:<br>Rated current: | 400 V<br>0.4 kW<br>1.2 A                  |                                                                                             | 1FL6042-1AF6x-x4<br>Rated power:<br>Rated current:                       | 0.4 KW<br>1.2 A                    |  |  |  |
| Commission                                                      |                 |                                                                     |                                           |                                                                                             | Rated voltage:<br>Rated speed:<br>Rated torque:<br>Encoder type:         | 3000 rpm<br>1.27 Nm<br>Incremental |  |  |  |
| <ul> <li>Diagnostics</li> </ul>                                 |                 | Select drive                                                        |                                           |                                                                                             | Brake availability:<br>Select motor                                      | No                                 |  |  |  |
|                                                                 | Control Mode    |                                                                     |                                           |                                                                                             |                                                                          |                                    |  |  |  |
|                                                                 | Torque contro   | I(T)                                                                | Torque cor     Analog tor     control the | ntrol(T) is selected<br>que setpoint or fixed torque set<br>torque output of the servo mote | point is used to<br>or.                                                  |                                    |  |  |  |
|                                                                 | Jog             |                                                                     |                                           |                                                                                             |                                                                          |                                    |  |  |  |
|                                                                 | Servi           | o on 🔳                                                              |                                           |                                                                                             |                                                                          |                                    |  |  |  |

<Fig4-1 Select torque control mode>

## 4.2 Select torque setpoint source

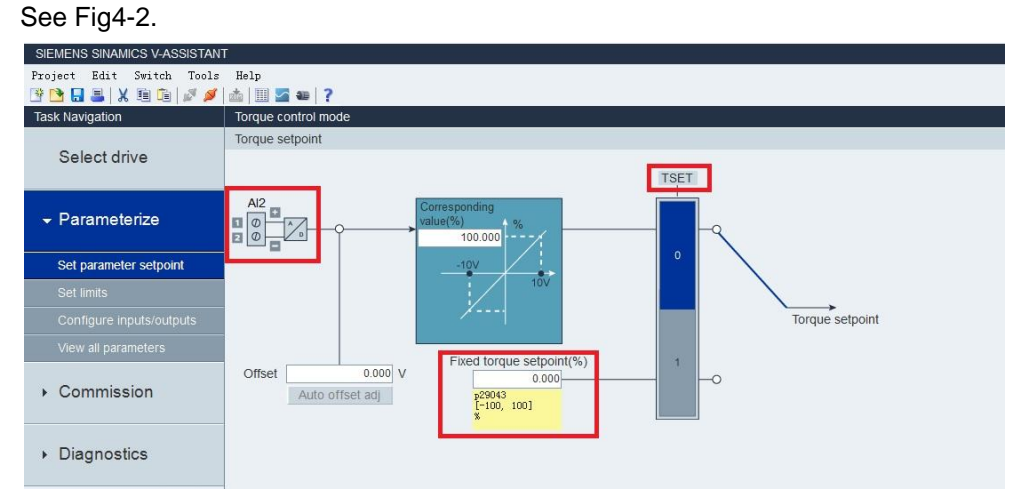

<Fig4-2 Select torque setpoint source>

## 4.3 Set the function of the digital input signals

### See Fig4-3.

| SIEMENS SINAMICS V-ASSISTAN           | Т                                          |        |        |        |        |        |        |        |                                           |        |      |
|---------------------------------------|--------------------------------------------|--------|--------|--------|--------|--------|--------|--------|-------------------------------------------|--------|------|
| Project Edit Switch Tools             | Help                                       |        |        |        |        |        |        |        |                                           |        |      |
| 📴 🖪 🔚 🖀 🛛 🖾 🖉 🎽                       | 📥 💷 🚰 4                                    | 8 ?    |        |        |        |        |        |        |                                           |        |      |
| Task Navigation Torque control mode   |                                            |        |        |        |        |        |        |        |                                           |        |      |
|                                       | Digital input Digital output Analog output |        |        |        |        |        |        |        |                                           |        |      |
| Select drive                          | Ports                                      |        |        |        |        |        |        |        |                                           |        | DI 1 |
|                                       | SON                                        | Assign |        |        |        |        |        |        |                                           |        |      |
| ✓ Parameterize                        | RESET                                      |        | Assign |        |        |        |        |        |                                           |        |      |
| a a a a a a a a a a a a a a a a a a a | CWL                                        |        |        | Assign |        |        |        |        |                                           |        |      |
| Set parameter setpoint                | CCWL                                       |        |        |        | Assign |        |        |        |                                           |        |      |
|                                       | CWE                                        |        |        |        |        | Assign |        |        |                                           |        |      |
| Set limits                            | CCWE                                       |        |        |        |        |        | Assign |        | 1. C. C. C. C. C. C. C. C. C. C. C. C. C. |        |      |
| Configure inputs/outputs              | TSET                                       |        |        |        |        |        |        | Assign |                                           |        |      |
| View all parameters                   | SLIM1                                      |        |        |        |        |        |        |        | Assign                                    |        |      |
|                                       | SLIM2                                      |        |        |        |        |        |        |        |                                           |        |      |
| <ul> <li>Commission</li> </ul>        | EMGS                                       |        |        |        |        |        |        |        |                                           | Assign |      |
|                                       | C_MODE                                     |        |        |        |        |        |        |        |                                           |        | As   |
| <ul> <li>Diagnostics</li> </ul>       |                                            |        |        |        |        |        |        |        |                                           |        |      |

<Fig 4-3 Set the function of the digital input signals>